# 在思科IP电话7800或8800系列多平台电话上转接 呼叫

## 目标

在思科IP电话上转接呼叫时,您可以设置另一个线路或电话号码,在无法应答来自该特定线路的呼 叫时,将转接呼叫。您可以将呼叫前转设置为所有呼叫,或在特殊情况下(如线路忙或没有应答 )。

本文旨在向您展示如何在思科IP电话7800或8800系列多平台电话上转接呼叫。

### 适用设备 |固件版本

- IP电话7800系列 | 11.0.1(下载<u>最新版</u>)
- IP电话8800系列 | 11.0.1(下载<u>最新版</u>)

## 前转呼叫

#### 通过基于Web的实用程序

前转所有呼叫

步骤1.登录IP电话的基于Web的实用程序,然后单击Admin Login > advanced。

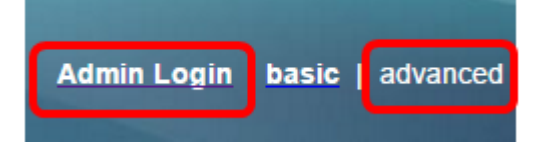

步骤2.单击"语**音">"用户**"。

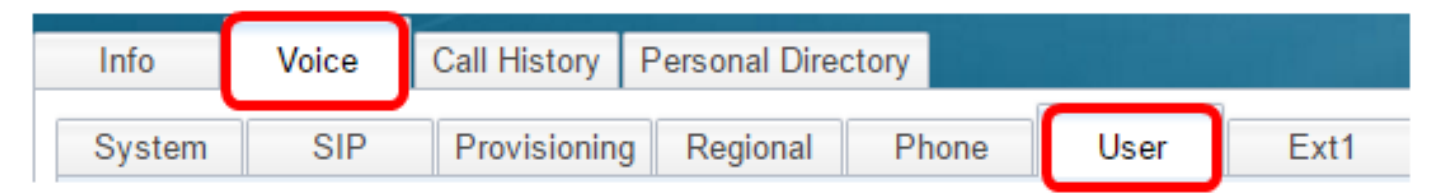

步骤3.在"呼叫转移"区域下,从"Cfwd设置"下拉菜单中选择"是"。

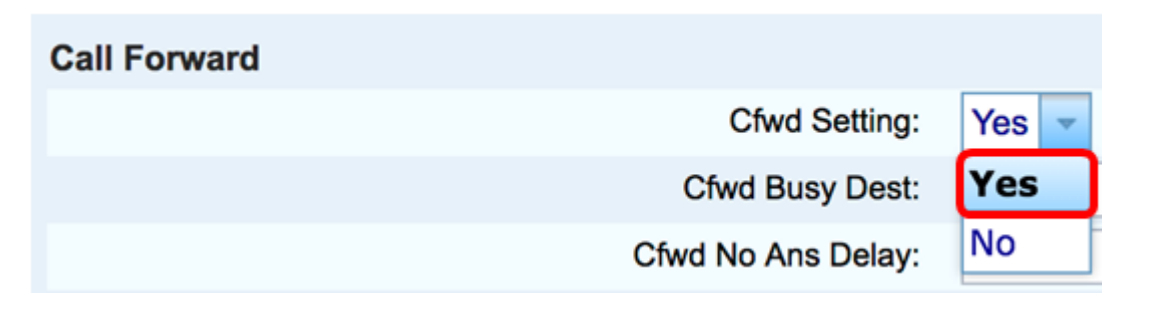

步骤4.(可选)如果要转接所有来电,请在Cfwd All Dest字段中输入所有来电将转*接的电话*号码。 **注意:**在本例中,所有呼叫将转接到705。

| Cfwd All Dest:    | 705 |  |
|-------------------|-----|--|
| Cfwd No Ans Dest: |     |  |

特殊情况下的前转呼叫

步骤1.(可选)如果仅希望在线路忙时转接呼叫,请在Cfwd Busy Dest字段中输入将转接呼叫的*电 话号码*。

注意:在本例中,如果线路忙,呼叫将转接到705。

| Cfwd Setting:      | Yes 🔽 |
|--------------------|-------|
| Cfwd Busy Dest:    | 705   |
| Cfwd No Ans Delay: |       |

步骤2.(可选)如果您希望仅在未应答时转接呼叫,请在Cfwd No Ans Dest字段中输入将转接呼叫 的电话号码。

注意:在本例中,如果未应答,呼叫将转接到705。

| Cfwd All Dest:    |     |  |
|-------------------|-----|--|
| Cfwd No Ans Dest: | 705 |  |

步骤3.在Cfwd No Ans Delay字段中,输入呼叫在转接到号码之前应保持未应答的秒数。

注意:在本例中,如果未应答,呼叫将在20秒后转接。

| Cfwd Setting:      | Yes 👻 |
|--------------------|-------|
| Cfwd Busy Dest:    |       |
| Cfwd No Ans Delay: | 20    |

步骤4.单击"提**交所有更改"**。

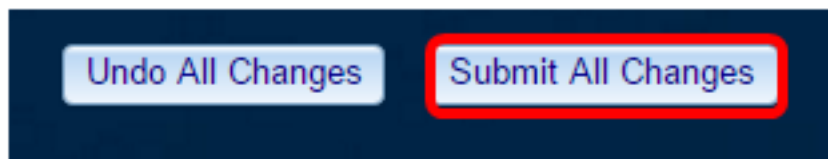

现在,您应该已通过基于Web的实用程序在Cisco IP电话上成功配置了呼叫转移。

#### 通过电话GUI

#### 前转所有呼叫

步骤1.在您的IP电话上,导航到要启用呼叫前转的线路,然后按"前转"**软**键。

**注意:**在本例中,使用的行是8861。

|   | Jul 24 1:07 AM 🗢 🕏 🖲 🖨 |         |         |     |
|---|------------------------|---------|---------|-----|
|   | 8861                   |         |         |     |
|   |                        |         |         |     |
| Ø |                        |         |         |     |
|   | Redial                 | Recents | Forward | ••• |

步骤2.拨打要转接所有来电的号码,然后按Call软键。

**注意:**在本例中,所有8861线路的来电都将转接到705。

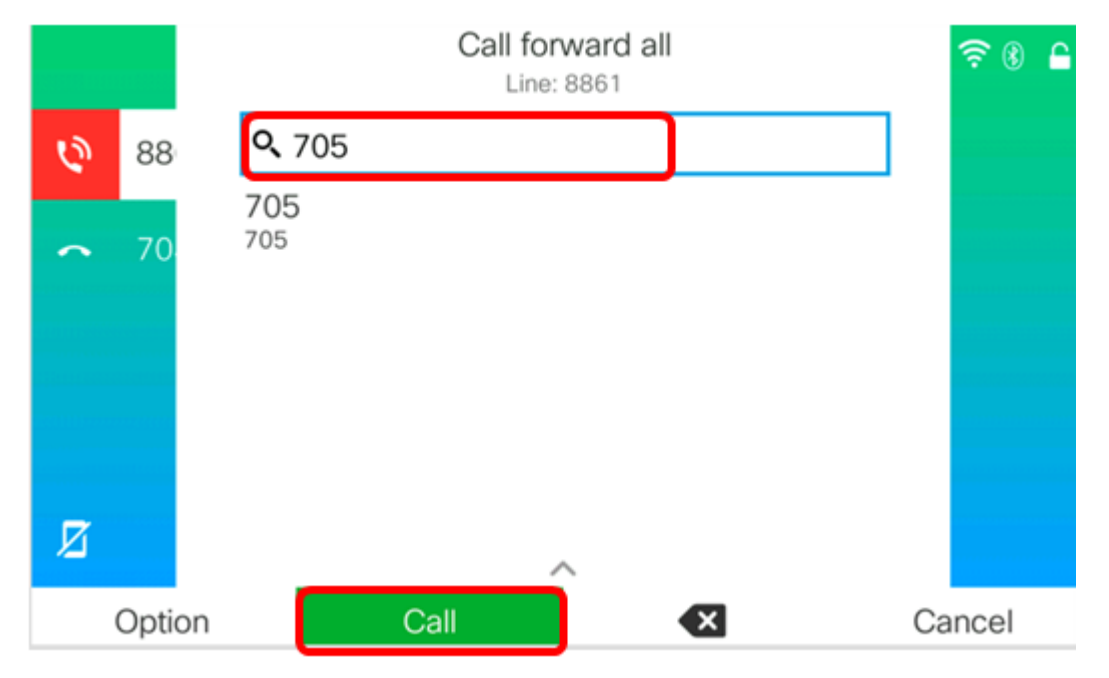

步骤3.检查屏幕上是否显示所有呼叫都将转接到您设置的号码。屏幕上应显示带有转发符号的电话 号码。

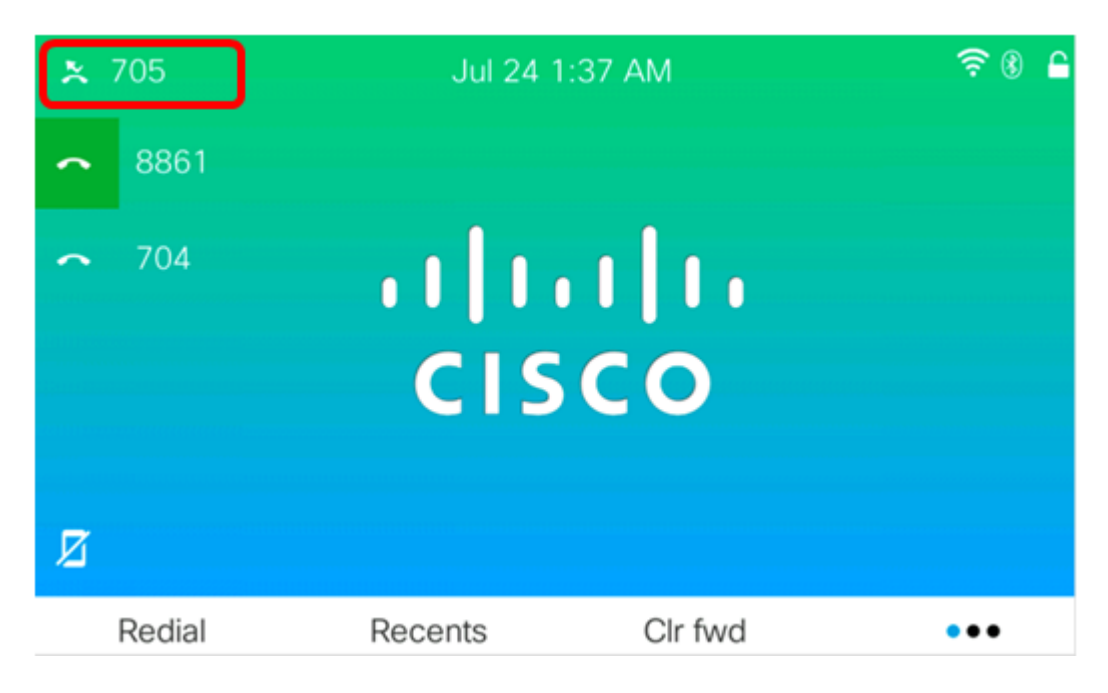

步骤4.(可选)如果要禁用对指定线路的呼叫转移,请按Clr fwd软键。

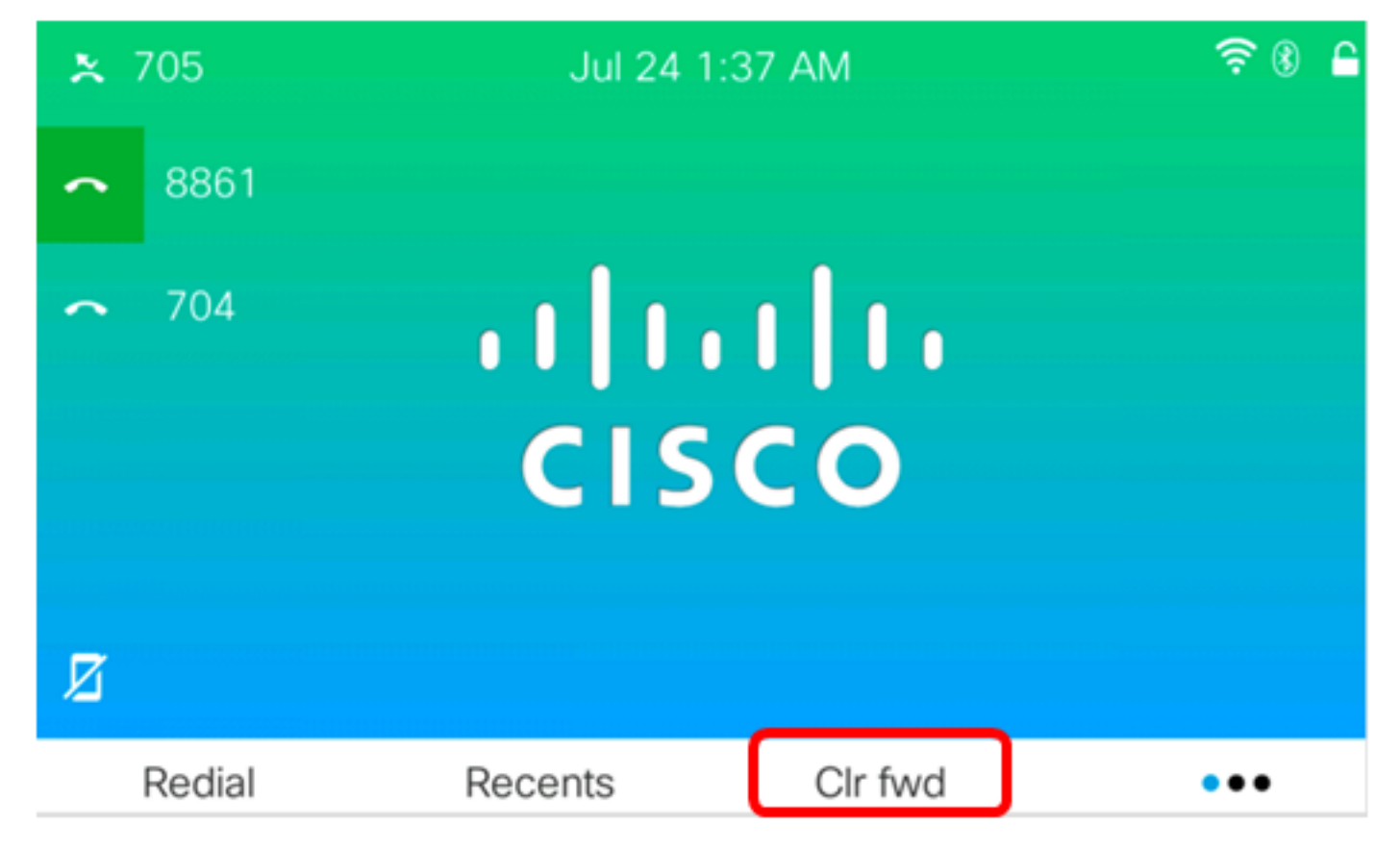

现在,您应该已成功启用思科IP电话7800或8800系列多平台电话上的所有呼叫前转。

#### 特殊情况下的前转呼叫

步骤1.按IP电话上的Applications按钮。

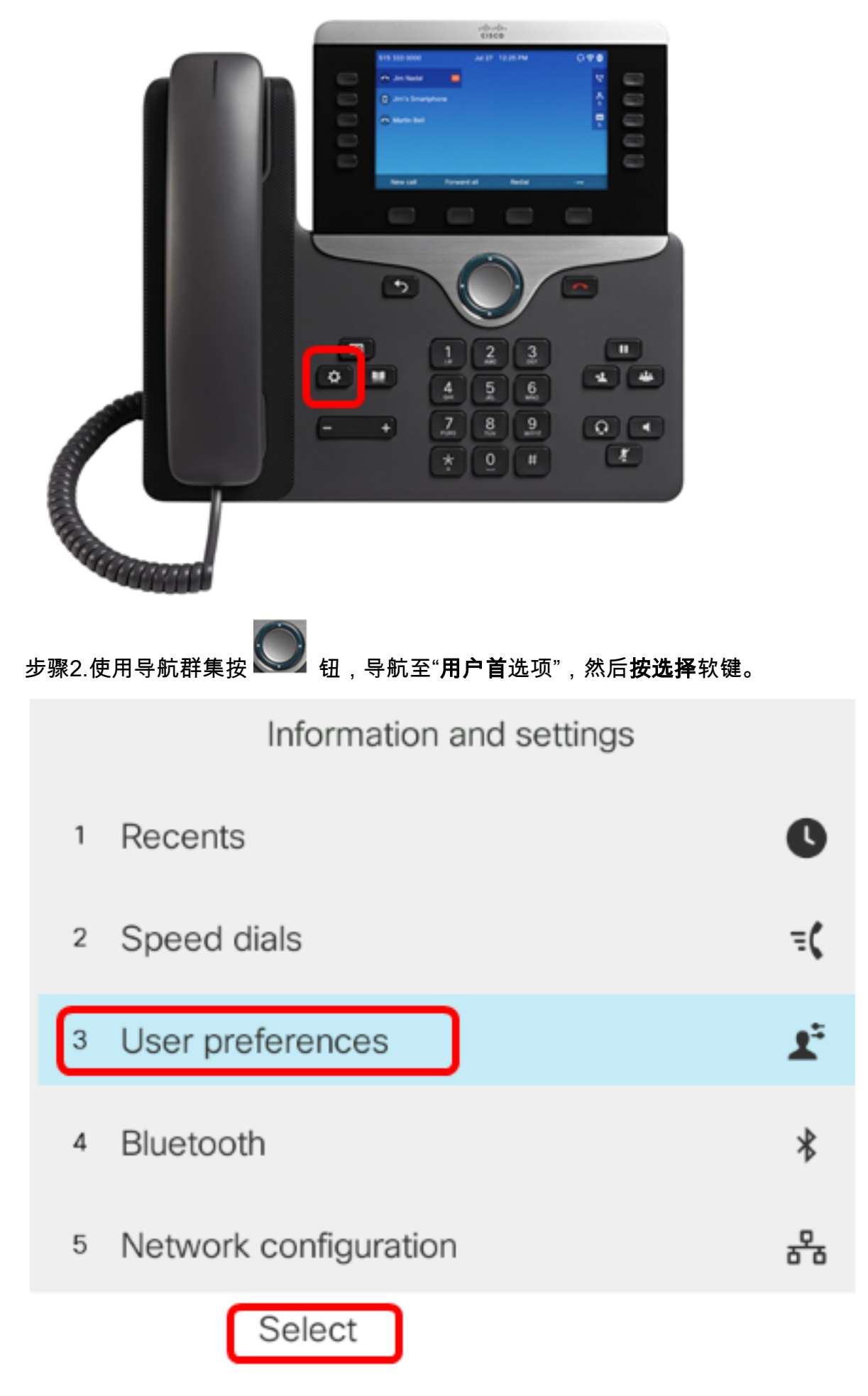

步骤3.选择"呼**叫首选项**",然后按"**选择**"软键。

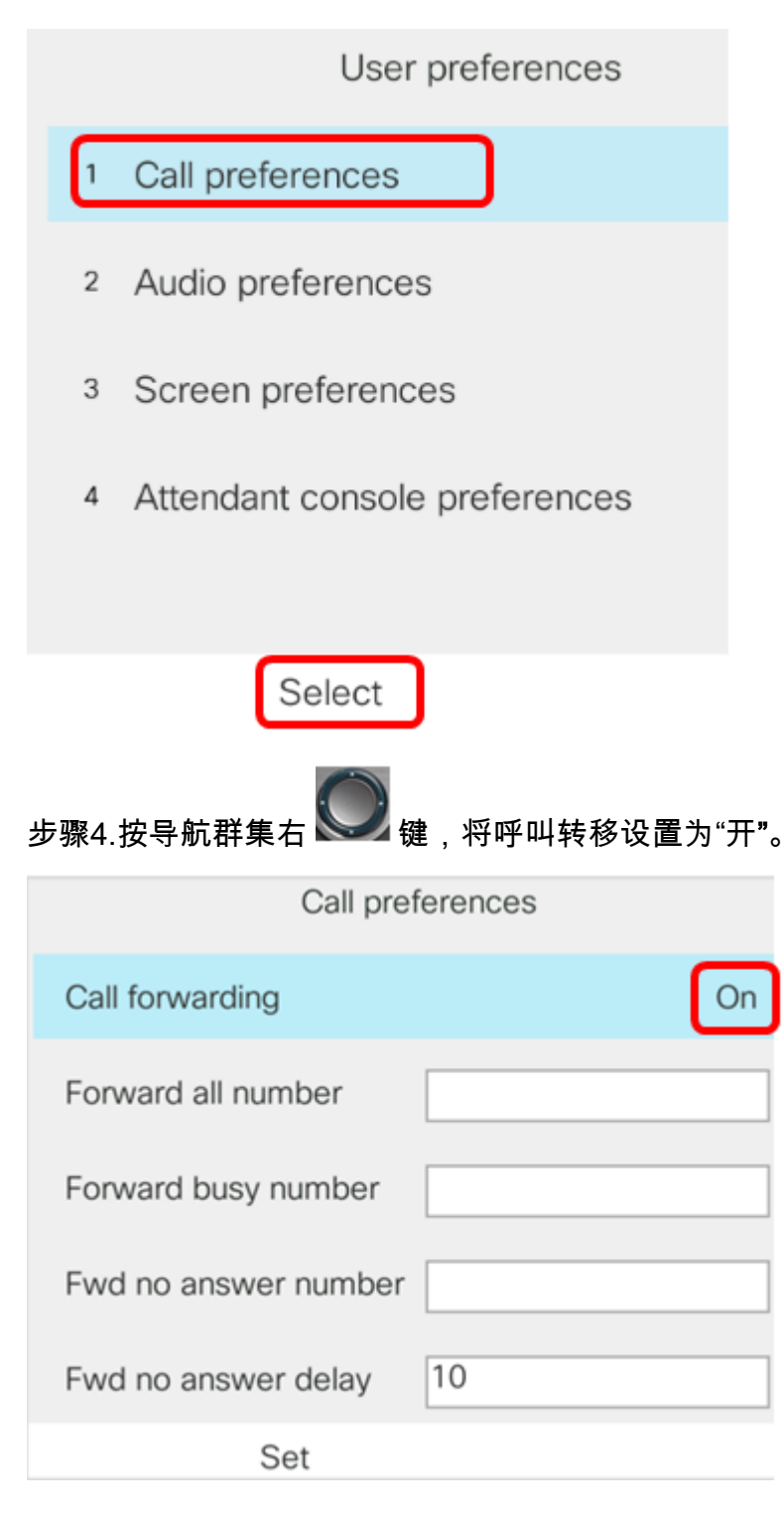

第5步。(可选)如果您希望无论情况如何都转接所有来电,请在"转接所有号码"字段中输入所有来 电将转*接的电*话号码。

**注意**:在本例中,所有呼叫将转接到705。

| Call preferences |                      |     |    |
|------------------|----------------------|-----|----|
|                  | Call forwarding      |     | On |
|                  | Forward all number   | 705 |    |
|                  | Forward busy number  |     |    |
|                  | Fwd no answer number |     |    |
|                  | Fwd no answer delay  | 10  |    |
| Optior           | n Set                | ×   |    |

第6步。(可选)如果仅希望在线路忙时转接呼叫,请在"转接忙号"字段中输入将转接呼叫的*电话*号 码。

**注意:**在本例中,如果线路忙,呼叫将转接到705。

|        | Call pre             | ferences |   |
|--------|----------------------|----------|---|
|        | Call forwarding      | On       |   |
|        | Forward all number   |          | ] |
|        | Forward busy number  | 705      | ] |
|        | Fwd no answer number |          | ] |
|        | Fwd no answer delay  | 10       | ] |
| Optior | n Set                | ×        |   |

第7步。(可选)如果您希望仅在未应答时转接呼叫,请在"转接无应答号码"字段中输入将转接呼叫 *的电话*号码。

**注意:**在本例中,如果未应答,呼叫将转接到705。

|        | Call preferences   |     |    |
|--------|--------------------|-----|----|
| Cal    | I forwarding       |     | On |
| For    | ward all number    |     |    |
| For    | ward busy number   |     |    |
| Fwo    | d no answer number | 705 |    |
| Fwo    | d no answer delay  | 10  |    |
| Option | Set                | ×   |    |

步骤8.在Fwd no answer delay字段中,输入呼叫在转接到号码之前应保持未应答的秒数。 注意:在本例中,如果未应答,呼叫将在20秒后转接。

| Call preferences     |     |  |
|----------------------|-----|--|
| Call forwarding      | On  |  |
| Forward all number   |     |  |
| Forward busy number  |     |  |
| Fwd no answer number | 705 |  |
| Fwd no answer delay  | 20  |  |
| Set                  | ×   |  |

步骤9.按"设置**"软**键。

| Call preferences |             | eferences |
|------------------|-------------|-----------|
| Call forwar      | rding       | On        |
| Forward al       | l number    |           |
| Forward b        | usy number  |           |
| Fwd no an        | swer number | 705       |
| Fwd no an        | swer delay  | 10        |
| Option           | Set         | ×         |

当呼叫进入且已完全转接时,IP电话上的屏幕应返回其备用模式,且已转接的呼叫实例指示器位于 被叫线路旁。

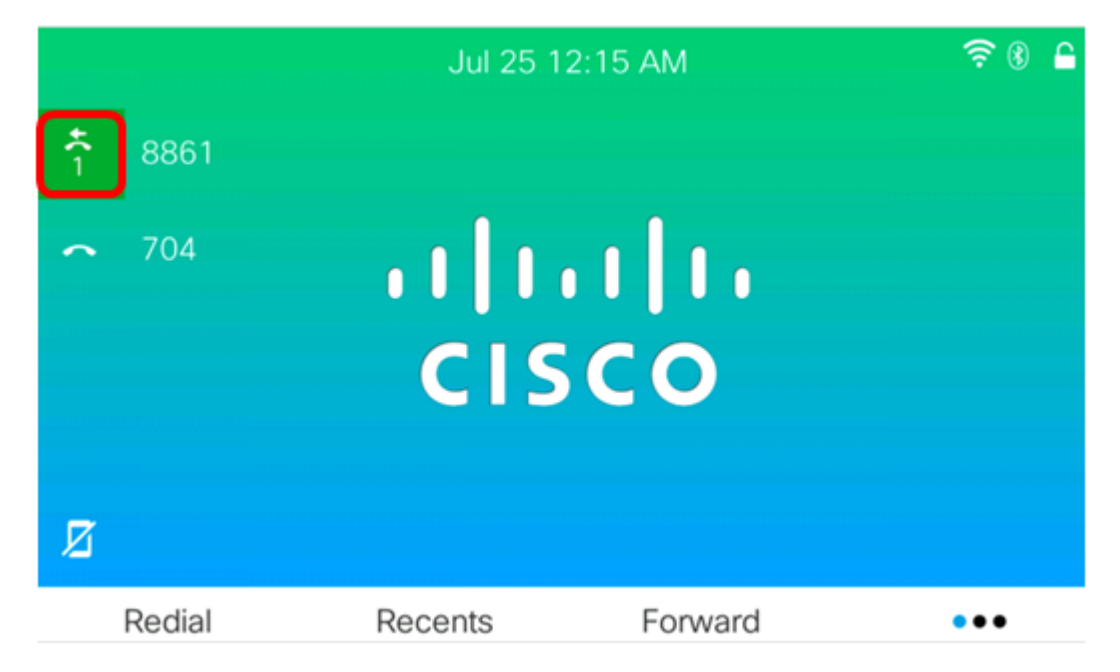

现在,您应该已在思科IP电话7800或8800系列多平台电话上成功配置呼叫前转。

要了解有关7800和8800 Cisco IP电话的详细信息,请观看以下视频:

<u>思科技术谈话:升级7800和8800系列多平台电话上的固件</u>

<u>思科技术谈话:在思科7800和8800系列IP电话上配置快速拨号</u>